| Record a Non-Elective Patient (Matched)                                                                                                    |                                                                                                    |  |  |  |  |  |  |
|----------------------------------------------------------------------------------------------------|----------------------------------------------------------------------------------------------------|--|--|--|--|--|--|
| Click on New Patient                                                                                                    | New Patient                                                                                                    |  |  |  |  |  |  |
| The <b>Non-Elective</b><br><b>Details</b> form will open,<br>enter the patient's <b>First</b><br><b>Name</b> , <b>Last Name</b> and<br>select the <b>Gender</b> .<br>Ensure that all details are<br>correct                                                                                                    | Non-Elective Details Referral & Patient Details   Fields marked * are compulsory   Personal Details   Title:   First Name:*   Peter   Last Name:*   Blank   Gender:* |  |  |  |  |  |  |
| Click on <b>Find</b>                                                                                                    | Find                                                                                                    |  |  |  |  |  |  |
| The system will search the PAS, and return any matching patients. Check for the correct patient with Address and Date of Birth details etc and click on <b>Select</b> against the patient details, the line will change colour. If there are no matching patients please refer to the guide <i>Record a Non-Elective Patient (Unmatched)</i> |                                                                                                    |  |  |  |  |  |  |
| Hospital NHS<br>Number Number Title Forenames Surname Birth                                                                                                    |                                                                                                    |  |  |  |  |  |  |
| Select A1002559 4505575                                                                                                    | 9999 Mr PETER BLANK 15 Oct 1939                                                                                                    |  |  |  |  |  |  |
| The patient details pull<br>through to the form, the<br><b>Referral Date</b> and<br><b>Referral Time</b> will auto-<br>populate. Select the<br>Referral Source from the<br>drop down list                                                                                                    | Referral Source:* A and E V                                                                                                    |  |  |  |  |  |  |
| Click on <b>Confirm and</b><br><b>Continue</b> to move to the<br><b>Referral &amp; Patient</b><br><b>Details</b> form                                                                                                    | Confirm and Continue                                                                                                    |  |  |  |  |  |  |
| Select the accepting<br><b>Department</b> from the<br>drop down list                                                                                                    | Non-Elective Details Referral & Patient Details   Fields marked * are compulsory   Department   Department:*                                                         |  |  |  |  |  |  |
| Select the <b>Consultant</b><br>On Call                                                                                                    | Consultant<br>Consultant On Call: * Hunt, David V                                                                                                    |  |  |  |  |  |  |

| Record a Non-Elective Patient (Matched)                                                               |                  |                                                                                                    |                    |                                                                                                    |  |  |  |
|----------------------------------------------------------------------------------------------------|------------------|----------------------------------------------------------------------------------------------------|--------------------|----------------------------------------------------------------------------------------------------|--|--|--|
| Complete the <b>Working</b><br><b>Diagnosis</b> (150<br>character limit)                              |                  | Referral Details     Acute UGIB on RV, Acidotic, Hypoxic and CO2<br>retention. Lethargic. Lives at home with 24 hr<br>carer and son |                    |                                                                                                    |  |  |  |
| Enter your <b>Code</b> (your<br>password for the Patient<br>Whiteboard) and click on<br><b>Submit</b> |                  | Code: Submit                                                                                                    |                    |                                                                                                    |  |  |  |
| The patient will now appear on the Whiteboard                                                         |                  |                                                                                                    |                    |                                                                                                    |  |  |  |
| Name Age                                                                                              | Date Of<br>Birth | Hospital<br>Number                                                                                                    | Referral<br>Source | Working Diagnosis                                                                                              |  |  |  |
| Edit M Blank, Peter 79                                                                                | 15 Oct<br>1939   | A1002559                                                                                                    | A and E            | Acute UGIB on RV, Acidotic, Hypoxic and<br>CO2 retention. Lethargic. Lives at home<br>with 24 hr carer and son |  |  |  |